## How to Push Barcodes to External Resellers

SecuTix offers an interface allowing its customers to easily push small quantities of barcodes to external resellers.

## What is the data format ?

Barcodes are exported in a flat file. Encoding: UTF-8, field separator: semicolon.

You can download a file example here : example file.

File format and content can be customized. Customization of the file content is a paying service.

| BAR_CODE       | Barcode                                                  |
|----------------|----------------------------------------------------------|
| TICKET_STATE   | PRINTED, NOT_PRINTED, CANCELLED, INVALIDATED, CONTROLLED |
| FILE_NUMBER    | File number                                              |
| PRODUCT_CODE   | Code of the product                                      |
| PRODUCT_NAME   | Name of the product                                      |
| VALIDITY_DATE  | Validity date of the ticket                              |
| TARIFF_CODE    | Code of the tariff                                       |
| TARIFF_NAME    | Name of the tariff                                       |
| PRICE          | Price of the ticket                                      |
| ORDER_DATE     | Sale date                                                |
| CONTACT_NUMBER | Number of the contact associated to the ticket           |

## How does it work ?

To work properly, a contact mapping or a sales channel mapping must be setup in this interface.

When tickets are bought by this contact OR on the sales channel related to the mappings, a file containing the data defined above about the ticket is sent to an email provided when setting up the interface (see below).

The email is sent every 15 minutes, containing all the tickets created in the last 15 minutes.

This interface runs every 15 minutes.

## How to activate the interface ?

Activation can be done directly, following the following process, or by opening a Kayako ticket.

- 1. In OrganizationToolsList of interfaces, create a new interface of type "Export", sub type "Files"
- 2. Give it a name. (Like "Barcodes for MyResellerCompany"). Leave url, login, password and other fields empty.
- 3. In the Interface Mappings screen, create a mapping for the contact(s) or the sales channel you are referring to.
  - a. Note : to create a mapping for a contact, create a New mapping, choose a "Generic" (as opposed to "Specific") mapping and type the contact number in the Generic code field
- 4. In the schedule screen, create a schedule relating to BARCODES\_FOR\_RESELLER query (it this query is not available, please create a service ticket asking for its activation), and precising the email of the contact supposed to receive the file. This schedule must run every 15 minutes.
- 5. Done !

#### Screen captures below.

| Taala                                                                                                    |                                                                                                    |         |      |
|----------------------------------------------------------------------------------------------------|----------------------------------------------------------------------------------------------------|---------|------|
| Models settings  Tickets models  External Interface List of interfaces                                                         | Iterface type     Altypes       Iterface type     Altypes       Iterface type     Bitwallbare             |         |      |
| Executions     Batch programs     List of batches     Schedule     Executions                                                  | Interface > New (MOSA) - Mozilla Firefox  O  Interface > New (MOSA) - Mozilla Firefox  C  Interface > New | - 🗆     | ×    |
| Standolone desks<br>Physical desk states<br>Vending machine configuration<br>Opening hours<br>Sale calendar<br>Message content | Eponte -                                                                                                  | NEXT CA | KCEL |

#### Step 1

#### Export interfaces > New (MOSA) - Mozilla Firefox

| <ol> <li>https://mosa.int1-pos.se</li> </ol> | cutix.com/tnai/accounting/ed                          | itAccountingInterface.htm?action=new&typeId=ITF_TYPE%2FACCOUNTG&refl |
|----------------------------------------------|-------------------------------------------------------|----------------------------------------------------------------------|
| SAVE AND CLOSE                               | TEST                                                  | TEST TEST TEST                                                       |
|                                              | 🖙 Export inter                                        | faces > New                                                          |
| General                                      | j                                                     |                                                                      |
| Mapping                                      |                                                       |                                                                      |
| Schedules                                    | Interface type                                        | Exports                                                              |
| Executions                                   | Type *                                                | Files                                                                |
|                                              | Internal name *                                       | FR * Export for MyReseller Company                                   |
|                                              |                                                       | EN                                                                   |
|                                              |                                                       | ES                                                                   |
|                                              |                                                       | DE                                                                   |
|                                              |                                                       | Π                                                                    |
|                                              | Accounting code required *                            | 🔿 yes 🔘 no                                                           |
|                                              | URL                                                   |                                                                      |
|                                              | Connection                                            |                                                                      |
|                                              | Password                                              |                                                                      |
|                                              | Email notification to recipients,<br>execution failed |                                                                      |
|                                              | Version                                               |                                                                      |
|                                              |                                                       |                                                                      |

#### Step 2

| nttps://mosa.int1-p | pos.secutix.com/thai/accounting/editinterraceiviapping.htm?parentid=101263295083&refList=stx_Interra |
|---------------------|----------------------------------------------------------------------------------------------------|
| SAVE AND CLOSE      | PERT ET TEST TEST TEST                                                                               |
| orresponden         | ice                                                                                                  |
| Data type *         | Contact                                                                                              |
| Mapping type        |                                                                                                    |
| Specific            |                                                                                                    |
| Season              | Please select                                                                                        |
| Parent id           | Please select                                                                                        |
| Secutix id *        | Please select                                                                                        |
| Generic             |                                                                                                    |
| Generic code *      | 7720                                                                                                 |
| External id         | DoesNotMatter                                                                                        |
| Technical id        | 101263300536                                                                                         |

#### 🌇 Export interfaces: Export for MyReseller Company (MOSA) - Mozilla Firefox

 A https://mosa.int1-pos.secutix.com/tnai/accounting/editAccountingInterface.htm?entid=101263295083&refList=stx\_Externallr 🖙 Export interfaces: Export for MyReseller Company General Mapping -Season \* Data type \* All All Product ÷ Schedules External id Mapping type \* All ÷ Executions SEARCH CLEAR + NEW - DELETE 💷 EXPORT TO EXCEL DATA TYPE SEASON SECUTIX NAME EXTERNAL ID SECUTIX ID Contact [7720] Jacky CHAN DoesNotMatter 101263300537

#### Step 3

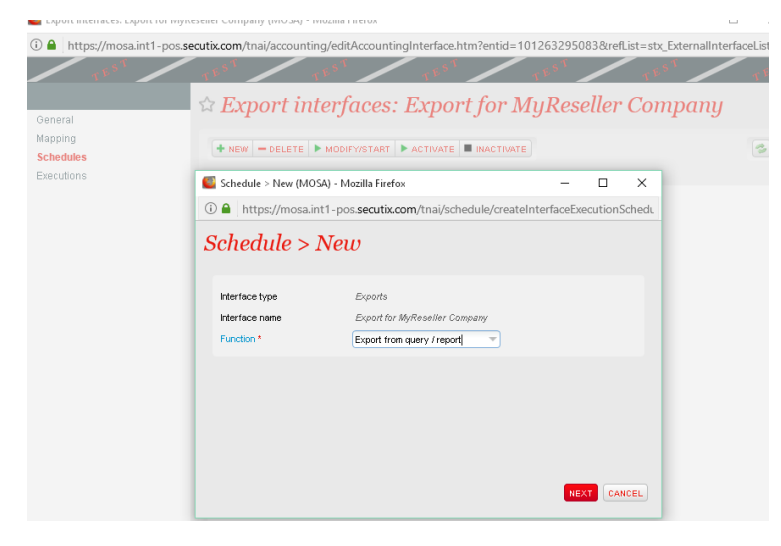

- 🍯 Schedule > New (MOSA) Mozilla Firefox
- () A https://mosa.int1-pos.secutix.com/tnai/schedule/editInterfaceExecutionSchedule.htm?action=new&interfaceFunctionId=129840455&parentId=

#### Schedule > New

| Interface turns                | Suparta                                    |
|--------------------------------|--------------------------------------------|
| interrace type                 | LADON'S                                    |
| Interface name                 | Export for MyReseller Company              |
| Function                       | Export from query / report                 |
| Launch *                       | Automatic                                  |
| Internal name *                | FR* Pushing barcodes to MyReseller company |
|                                | EN                                         |
|                                | ES                                         |
|                                | DE                                         |
|                                | Π                                          |
| Frequency *                    | 15 minutes                                 |
| Next execution start time *    | Computed from start date                   |
| Start                          |                                            |
| <ul> <li>Start date</li> </ul> |                                            |
|                                |                                            |

| End time                   |                                    |
|----------------------------|------------------------------------|
| Batch size                 |                                    |
| Date from (dd/MM/yy hh:mm) |                                    |
| Query / Report             | BARCODES_FOR_RESELLER              |
| Filename prefix *          | ['Barcodes_'yyyy-MM-dd-HH-mm'.csv' |
| File format                | CSV -                              |
| Encoding                   | UTF-8                              |
| End of line                | Unix                               |
| Field separator            |                                    |
| With headers               | V                                  |
| Zip file                   |                                    |
| Field delimiter            |                                    |
| Email recipient(s)         | jacky.chan@myresellercompany.com   |
| File to upload             | Please select                      |
|                            |                                    |
|                            |                                    |

#### 🌇 Export interfaces: Export for MyReseller Company (MOSA) - Mozilla Firefox

L

() ▲ https://mosa.int1-pos.secutix.com/tnai/accounting/editAccountingInterface.htm?entid=101263295083&refList=stx\_ExternalInterface.htm?entid=101263295083&refList=stx\_ExternalInterface.htm?entid=10126329508&refList=stx\_ExternalInterface.htm?entid=1012632&refList=stx\_ExternalInterface.htm?entid=1012632&refList=stx\_ExternalInterface.htm?entid=101263&refList=stx\_ExternalInterface.htm?entid=101263&refList=stx\_ExternalInterface.htm?entid=101263&refList=stx\_ExternalInterface.htm?entid=101263&refList=stx\_ExternalInterface.htm?entid=101263&refList=stx\_ExternalInterface.htm?entid=101263&refList=stx\_ExternalInterface.htm?entid=101263&refList=stx\_ExternalInterface.htm?entid=101263&refList=stx\_ExternalInterface.htm?entid=101263&refList=stx\_ExternalInterface.htm?entid=101263&refList=stx\_ExternalInterface.htm?entid=101263&refList=stx\_ExternalInterface.htm?entid=101263&refList=stx\_

# ☆ Export interfaces: Export for MyReseller Company

| + NEW -     | - DELETE      | MODIFY/START   | ACTIVATE                   |
|-------------|---------------|----------------|----------------------------|
| FUNCTION    |               | LAST EXECUTION | INTERNAL NAME              |
| export from | query / repor | rt             | Pushing barcodes to MyRese |

Step 4

General Mapping **Schedules** Executions